# Förvaltningsgruppen för läkemedelssystem AK-mottagning i Journalia

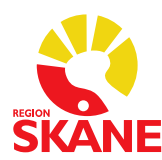

Lathund

Datum 20 Version 1.

2022-05-13 1.0

1 (6)

## Lathund för loggkontroll AK-mottagning i Journalia

Ansvaret för att loggkontroller utförs ligger på verksamhetschefen. Verksamhetschef kan delegera handläggningen av loggkontroll, delegeringen ska vara dokumenterad. Särskild behörighet i AK-mottagning krävs för att utföra uppgiften.

Behörighet för loggutskrift beställs via respektive förvaltnings verksamhetsansvarig för läkemedelssystem (VA).

Personal ska slumpmässigt väljas ut varje månad för kontroll. Ett riktmärke är 10% av personalen. Kontrollen kan delas upp på flera tillfällen under månaden. Personal som slumpats fram ska granskas under minst 24 timmar. Förslagsvis används excels slumpgenerator, se lathund sida 5.

Läs instruktioner för loggkontroll först

### Användarinstruktion

Logg-filerna är textfiler på servern. För att inte filerna ska bli för stora och för att förenkla kopiering/arkivering skapas en fil per år och månad. I det inbyggda programmet går det ändå att söka igenom flera perioder på en gång.

| Knapp   | Loggtyp                   | Innehåll                                                                                                    |
|---------|---------------------------|----------------------------------------------------------------------------------------------------|
| Patient | Patientdata-<br>hantering | tidpunkt, användare, databasfil och<br>patientens personnr samt i vilken funktion<br>det skett.<br>Läsning, uppdatering, införande, radering i<br>databasen loggas.<br>Utskrifter loggas. |
| Gren    | Funktions-<br>åtkomst     | Tidpunkt, användare och funktion/fil.<br>Ingen hänsyn till urvalskriterierna.                                                                                                    |

Systemet loggar en rad olika händelser:

Postadress: 291 89 Kristianstad

Organisationsnummer: 23 21 00-0255

Telefon (växel): 044-309 30 00 Fax: 044-309 32 98 Internet: skane.se

| Inloggad  | In/utloggning   | Tidpunkt och användare.<br>Ingen hänsyn till urvalskriterierna.                                                                                                    |
|-----------|-----------------|----------------------------------------------------------------------------------------------------|
| Forcering | Spärr/sekretess | Urval av händelser som berör forcering av<br>spärrade patientjournaler i Region Skåne.<br>Varje verksamhet loggar regelbundet och<br>om utfall titta på de patienter som tillhör<br>egna verksamheten. |

På startsidan i AK-mottagning välj *Inställningar* och logga in med ditt RS-id och lösenord, samma som i AK-mottagning.

Välj Alla parametrar (F5).

Sök i Index efter PROGRAM Logganalys:

| Arkiv | Redigera      | Bryt      | Sök   | Format     | Inför   | Ta bort | Gå till | Mera | $\bowtie$ | £ | 4   | ⇔         |
|-------|---------------|-----------|-------|------------|---------|---------|---------|------|-----------|---|-----|-----------|
| Р     | arame         | terli     |       | Text       |         |         | 1       |      |           |   |     |           |
| -     |               |           |       | Byt text   |         |         |         |      |           |   |     |           |
|       | _             |           |       | Index      |         |         |         |      |           |   |     |           |
|       | Desc          | riptic    |       | Sidor me   | d urval |         |         |      |           |   |     |           |
|       |               |           |       | Sidnumm    | ner     |         |         |      |           |   |     |           |
|       | AK E          | 3arn/     |       | Byt index  |         |         | etrar   |      |           |   |     |           |
|       |               |           |       | Forts söki | n       | >       |         |      |           |   |     |           |
|       | AK E          | sarn/     | Hen   | i bena     | naiin   | gsorsa  | iker    |      |           |   |     |           |
|       | AK E          | 3arn/     | Hem   | ı läken    | nedel   | l       |         |      |           |   |     |           |
|       | AK E          | 3arn/     | Hem   | n medd     | lelan   | den     |         |      |           |   |     |           |
|       | AK E          | 3arn/     | Hem   | n vårdv    | ariar   | nter    |         |      |           |   |     |           |
|       | AK a          | llmär     | nna p | oarame     | etrar   |         |         |      |           |   |     |           |
|       | AK b          | ehan      | dling | gsorsa     | k & v   | vårdpro | ogram   |      |           |   |     |           |
|       | AK b          | ehan      | dling | gsorsa     | k list  | a       |         |      |           |   |     |           |
|       |               |           |       |            |         |         |         |      |           |   |     |           |
|       |               |           | · · · |            |         |         |         |      | <br>      |   |     |           |
| PROG  | RAM ID-byte/p | atientrad | ering |            |         |         |         |      |           |   | K:P | RGBYTID.1 |
| PROG  | RAM Loggana   | lys       |       |            |         |         |         |      |           |   | K:P | RGLOGG.1  |
| PROG  | RAM Loggstati | istik     |       |            |         |         |         |      |           |   | K:P | RGSTAT.1  |

#### Så här gör du ett loggutdrag:

- 1. Ange önskad period t.ex. fr.o.m. 220101 t o m 220301
- 2. Vid stickprovskontroll ange RSid på framslumpad personal. Vid riktad kontroll ange patientens personnummer och eventuellt RSid på aktuell personal.
- 3. Klicka på knappen Sök i patientlogg

| _ |                     |                     |                                                              |
|---|---------------------|---------------------|--------------------------------------------------------------|
|   | K:PRGLOGG.1         |                     |                                                              |
|   | Ctart ármán a datum | áááámm áááá-mm-dd   | man másta villa ás más témt lenna datum sétte                |
|   | Start arman o datum | 2022-01-01          | man maste valja ar+man forst innan datum satts               |
|   | Slut årmån o datum  | 202203 🗸 2022-03-01 | man måste välja år+mån först innan datum sätts               |
|   | Personnummer        |                     | Exempelvis: 19420217-6410 Om blank så söks alla patienter. 2 |
|   | Grennamn            |                     | Exempelvis: P:AVK.1 Om blank så söks alla grenar.            |
|   | Användarid          |                     | Exempelvis: JANRA12 Om blank så söks alla användare.         |
|   |                     | Sök i patientlogg   | 3 Sök i patientlogg anrop via uthopp i huvudjournalsystem    |
|   |                     |                     |                                                              |
|   | Grennamn            |                     | Exempelvis: P:AVK.1 Om blank så söks alla grenar.            |
|   | Användarid          |                     | Exempelvis: JANRA12 Om blank så söks alla användare.         |
|   |                     | Sök i funktionslogg |                                                              |
|   | Användarid          |                     | Exempelvis: JANRA12 Om blank så söks alla användare.         |
|   |                     | Sök inlogg/utlogg   | Sök inlogg/utlogg via uthopp i huvudjournalsystem            |
|   |                     | Sök forcerade       | Söker patienter som har sekr.spärr men som har forcerats.    |

Resultatet visas på följande viss:

| 2  |         |       |                                      |       | 0                                      |      |            |         |
|----|---------|-------|--------------------------------------|-------|----------------------------------------|------|------------|---------|
|    | V:LOGGR | RES.1 |                                      |       |                                        |      |            |         |
|    |         |       |                                      |       |                                        |      |            | Stäng   |
|    |         |       |                                      |       |                                        | ő.   |            | - and g |
|    | 1 3     | 14805 | 2022-03-01 16:38 131533 1 P:AVKBEVRL | ).1 U | bevakning 2022-02-10 15:55:30 5/33069  | OVR  | uppdateras |         |
|    | 3       | 14806 | 2022-03-01 16:38 131264 L P:AVK.1    |       | LOAD                                   |      |            |         |
|    | 3       | 14807 | 2022-03-01 16:38 131533 L P:AVK.1    |       | LOAD                                   | öve  | unndeterne |         |
|    | 3       | 14808 | 2022-03-01 16:38 131264 1 P:AVKBEVRL | ).1 U | bevakning 2022-02-07 16:08:21 5810187  | ÖVR  | uppdateras |         |
|    | 3       | 14809 | 2022-03-01 16:38 131533 1 P:AVKBEVKL | ).1 U | bevakning 2022-02-24 08:35:07 3090763  | OVR  | uppdateras |         |
|    | 3       | 14010 | 2022-03-01 16:39 131353 L P.AVK.1    |       | LOAD                                   |      |            |         |
|    | 2       | 14011 | 2022-03-01 16:39 131204 L P.AVK.T    | 11 11 | bevekning 2022.02-14.08-02-38, 2901837 | ŌVP  | uppdatorae |         |
|    | 3       | 14012 | 2022-03-01 16:39 131033 T P.AVKBEVKL | .1 0  |                                        | OVIN | uppuateras |         |
|    | 3       | 14814 | 2022-03-01 16:40 123090 M P:AVK 1    |       | Bat medd: NO                           |      |            |         |
|    | 3       | 14815 | 2022-03-01 16:40 123090 N P:AVK 1    |       | 2022-03-01 INR: 96 mg/y: 70            |      |            |         |
|    | 3       | 14816 | 2022-03-01 16:40 123090 U P AVK 1    |       | AUTOSAVE UPDATE                        |      |            |         |
|    | 3       | 14817 | 2022-03-01 16:40 123090 L P'AVK 1    |       |                                        |      |            |         |
|    | 3       | 14818 | 2022-03-01 16:40 131264 L P:AVK.1    |       | LOAD                                   |      |            |         |
|    | 3       | 14819 | 2022-03-01 16:41 123090 U P:AVKUT.1  | 1     | PRINT POSTEN                           |      |            |         |
| 2  | 3       | 14820 | 2022-03-01 16:41 123090 S P:BASBREV  | 1     |                                        |      |            |         |
|    | 3       | 14821 | 2022-03-01 16:41 123090 L P:AVK.1    |       | TOAD                                   |      |            |         |
|    | 3       | 14822 | 2022-03-01 16:42 123090 U P:AVK.1    |       | AUTOSAVE UPDATE                        |      |            |         |
|    | 3       | 14823 | 2022-03-01 16:42 123090 L P:AVK.1    |       | OAD                                    |      |            |         |
|    | 3       | 14824 | 2022-03-01 16:44 123090 L P:AVK.1    |       | OAD                                    |      |            |         |
|    | 3       | 14825 | 2022-03-01 16:47 123090 L P:AVK.1    |       | OAD                                    |      |            |         |
|    | 3       | 14826 | 2022-03-01 16:48 123090 L P:AVK.1    |       | OAD                                    |      |            |         |
|    | 3       | 14827 | 2022-03-01 16:49 100380 L P:AVK.1    |       | Basanrop;                              |      |            |         |
|    | 3       | 14828 | 2022-03-01 16:49 100380 L P:AVK.1    |       | OAD                                    |      |            |         |
|    | 3       | 14829 | 2022-03-01 16:50 102148 L P:AVK.1    |       | Basanrop;                              |      |            |         |
|    | 3       | 14830 | 2022-03-01 16:50 AKUTEN L P:AVK.1    |       | LOAD                                   |      |            |         |
|    | 3       | 14831 | 2022-03-01 16:51 123090 L P:AVK.1    |       | OAD                                    |      |            |         |
|    | 3       | 14832 | 2022-03-01 16:51 123090 M P:AVK.1    |       | Pat.medd: NO                           |      |            |         |
|    | 3       | 14833 | 2022-03-01 16:51 123090 N P:AVK.1    |       | 2022-03-01 INR: 107 mg/v: 70           |      |            |         |
|    | 3       | 14834 | 2022-03-01 16:51 123090 U P:AVK.1    |       | AUTOSAVE UPDATE                        |      |            |         |
|    | 3       | 14835 | 2022-03-01 16:51 123090 L P:AVK.1    | L     | LOAD                                   |      |            |         |
|    | 3       | 14836 | 2022-03-01 16:51 123090 U P:AVKUT.1  |       | PRINT POSTEN                           |      |            |         |
| 5- |         |       |                                      |       | 0                                      |      |            |         |

## Tolkning av rader:

Kolumn 1: Ett löpnummer

Kolumn 2: Datum för händelse.

Kolumn 3: Klocka för händelse.

Kolumn 4: RSid

Kolumn 5: Kod för typ av händelse där L=läsning, R=radering, N=nyskrivning, U=uppdatering, S=skriver ut.

Kolumn 6: Filnamn på datatabell som påverkas eller funktion.

Kolumn 7: Patientens personnummer.

Kolumn 8: Beskrivning av händelse.

Samtliga kontroller som genomförs ska dokumenteras övergripande i avsett formulär på Region Skånes intranät: <u>Journalhantering</u> Detta oavsett hur kontroll initierats och dess resultat.

Om det vid loggkontroll uppstår misstanke att personal olovligen tagit del av patientuppgifter ska verksamhetschef agera enligt <u>"Dataintrång - åtgärder vid misstanke om olovlig åtkomst".</u>

#### Slumpgenerator i Excel

För att använda slumpgenerator i Excel börjar du med att göra en lista på enhetens alla medarbetare i ett Excelark, varje medarbetare tilldelas ett radnummer. Är ni ex 40 medarbetare så blir det nummer 1-40.

Gå därefter till en ny tom flik i samma Exceldokument och markera cellen A1. Klicka på Funktionssymbolen (fx).

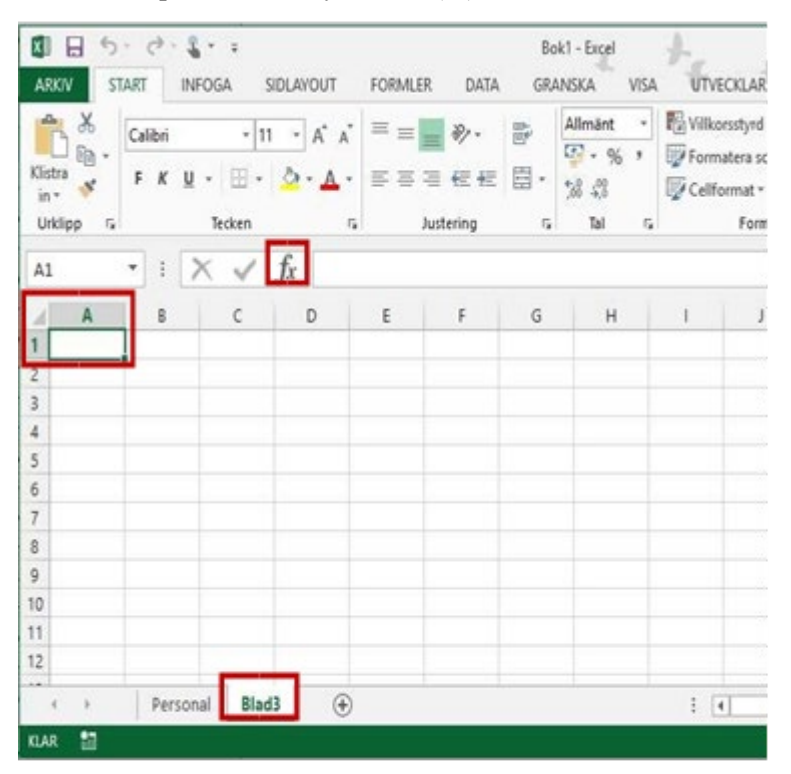

Fyll i enligt bilden, klicka OK.

| Infoga funktion                                                                 | ? | ×   |
|---------------------------------------------------------------------------------|---|-----|
| Sök efter funktion:                                                             |   |     |
| Skriv in en kort beskrivning av vad du vill göra och klicka<br>sedan på Kör     | K | ğr  |
| Eller välj en kategori: Matem. och trigon. 🗸 🗸                                  |   |     |
| Välj en funktio <u>n</u> :                                                      |   |     |
| SUMP<br>SUMPACIAN<br>SUMMA OM                                                   |   | - ^ |
| SUMMA/2MP2<br>SUMMA/2Pr2                                                        |   | ~   |
| SLUMP.MELLAN(nedre;övre)<br>Returnerar ett slumptal mellan de tal som du anger. |   |     |
|                                                                                 |   |     |

Skriv in siffran 1 i första rutan och sista numret för antalet medarbetare i den andra, vi arbetar med 40 st. personal i detta exempel. Klicka OK.

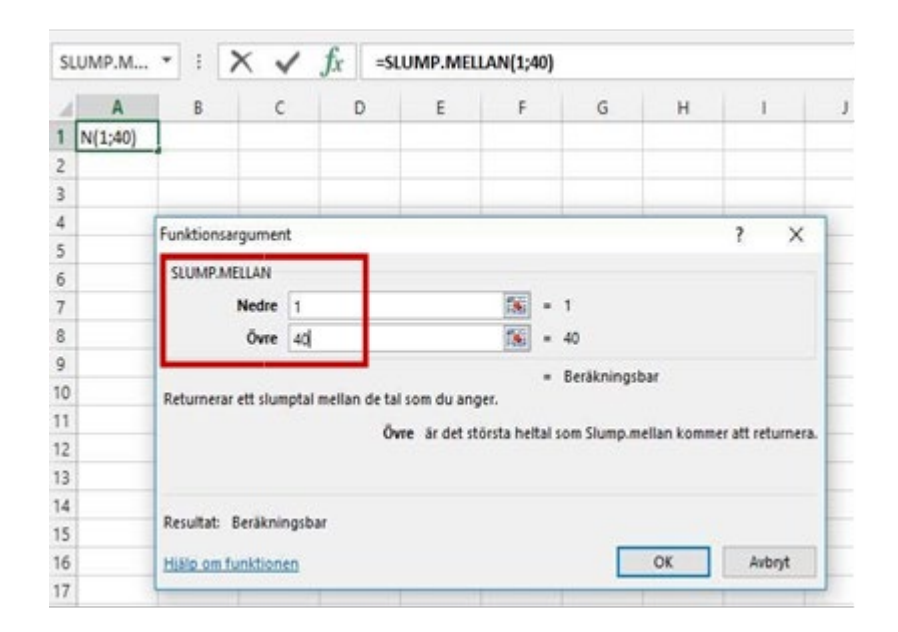

Ställ muspekaren i nedre högra hörnet av den första cellen A1, se pilens markering.

Håll nere vänster musknapp och dra neråt tills fyra celler har markerats. (10 % av 40 anställda = 4 st)

Du får nu fyra slumptal som motsvarar de medarbetare som ska kontrolleras. I detta exempel blev det medarbetare nr 36, 14, 18 och 40. I din lista över medarbetare ser du vem som har dessa nummer. Spara filen med slumpgenerator till nästa månad.

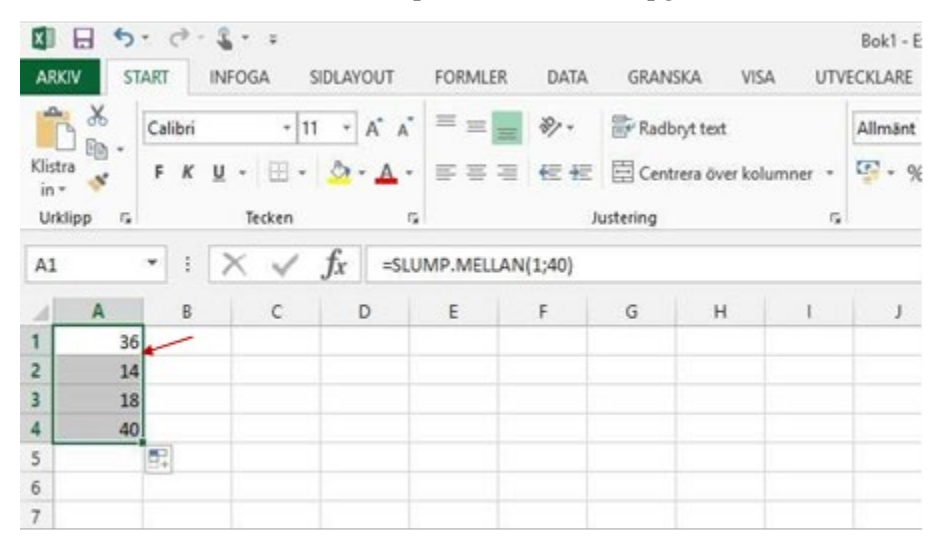